# Turvatulostuksen käyttöönotto pilvipalvelusta (Canon uniFLOW online)

Opettajien tietokoneet ja 9. lk POPL-koneet, Win 10 (edu.turku.fi)

Tulosta jatkossa Turvatulostus Pilvi -tulostusjonon kautta.

Huom! entiset Turvatulostusjonot 'turvatulostus kohteessa opasps04' ja 'turvatulostus kohteessa opasps05' eivät toimi pilviympäristössä. Nämä poistetaan myöhemmin ylläpidon toimesta työasemaltasi.

## Kirjautuminen uniFLOW online -ympäristöön

1. Paina Windows-painiketta

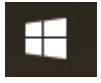

2. Kirjoita uniFLOW SmartClient ja käynnistä se

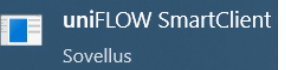

mikäli sinulla ei vielä ole uniFLOW SmartClient -sovellusta sovellusta niin kirjoita
 Software Center ja käynnistä se

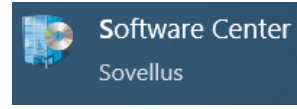

- etsi TurvatulostusPilvi -sovellus ja asenna se
- 3. Valitse ' Jatka kirjautumispalvelulla @edu.turku.fi '

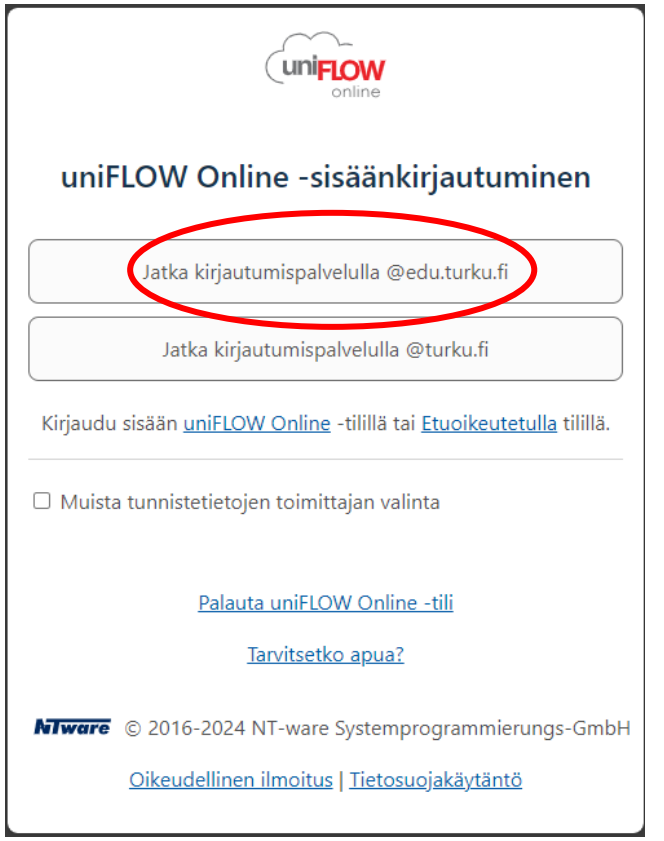

4. paina Aloita tulostus - painiketta

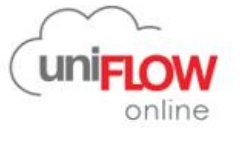

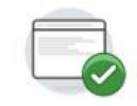

#### Asennus on valmis

UniFLOW SmartClient on asennettu ja määritykset tehty. Voit aloittaa tulostuksen nyt.

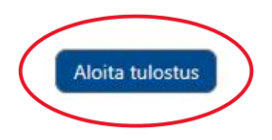

5. Saat sähköpostiisi viestin, missä on PIN-koodisi. Tarvitset sitä RFID-tunnisteesi rekisteröimiseen tulostimelle

| uniFLOW Online: uniFLOW Online -                      | PIN-koodi                                                |
|-------------------------------------------------------|----------------------------------------------------------|
| Noreply@turku.eu.uniflowonline.com                    | 🙂 🔶 Vastaa 🖑 Vastaa kaikille –                           |
|                                                       | uniFLOW                                                  |
| Hyvä Serverhinenen<br>uniFLOW Online -PIN-koodisi on: |                                                          |
| PIN-koodia käytetään laitekirjautum                   | iseen, ja sitä voi käyttää myös kortin rekisteröimiseen. |
|                                                       | Vuokraajan sarjanumero: TEU9A93E20E                      |
|                                                       | Ālā vastaa tāhān viestiin.                               |
|                                                       | <u>Tietosuojakäytäntö</u>                                |
|                                                       |                                                          |

### VAIN HENKILÖSTÖ: RFID-tunnisteesi rekisteröiminen (kulkukortti / RFID-tarra)

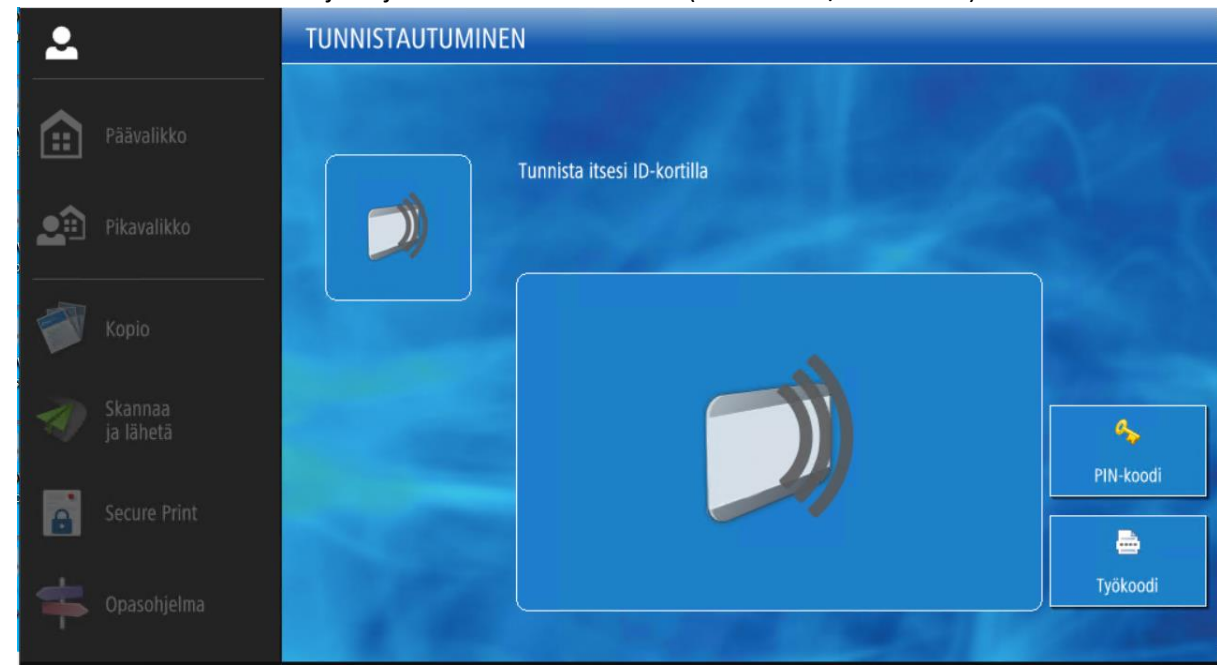

1. Mene monitoimilaitteelle ja kirjaudu RFID-tunnisteellasi (kulkukortti / RFID-tarra)

Tarvittaessa lisää tarroja voi tilata <u>Servicedeskin palveluportaalista</u> > Tilaukset > Turvatulostuksen RFID-tunnisteen tilaus.

|                                   | TIC/CRC                                                                                                    |  |
|-----------------------------------|----------------------------------------------------------------------------------------------------|--|
| Päävalikko Päävalikko Pikavalikko | Henkilökorttiasi ei tunneta. Tunnistaudu tilapäisellä<br>tunnistuskoodilla (TIC) tai korttirekisteröintikoodilla (CRC).                                                                                                    |  |
| Коріо                             |                                                                                                    |  |
| Skannaa<br>ja lähetä              | 🖕 Avaa näppäimistö napauttamalla                                                                                                    |  |
| Secure Print                      | Image: Second second second |  |
| Opasohjelma                       |                                                                                                    |  |

2. Syötä sähköpostilla tullut PIN-koodisi avautuvaan ikkunaan

3. Kirjautuminen avaa laitteen Päävalikon

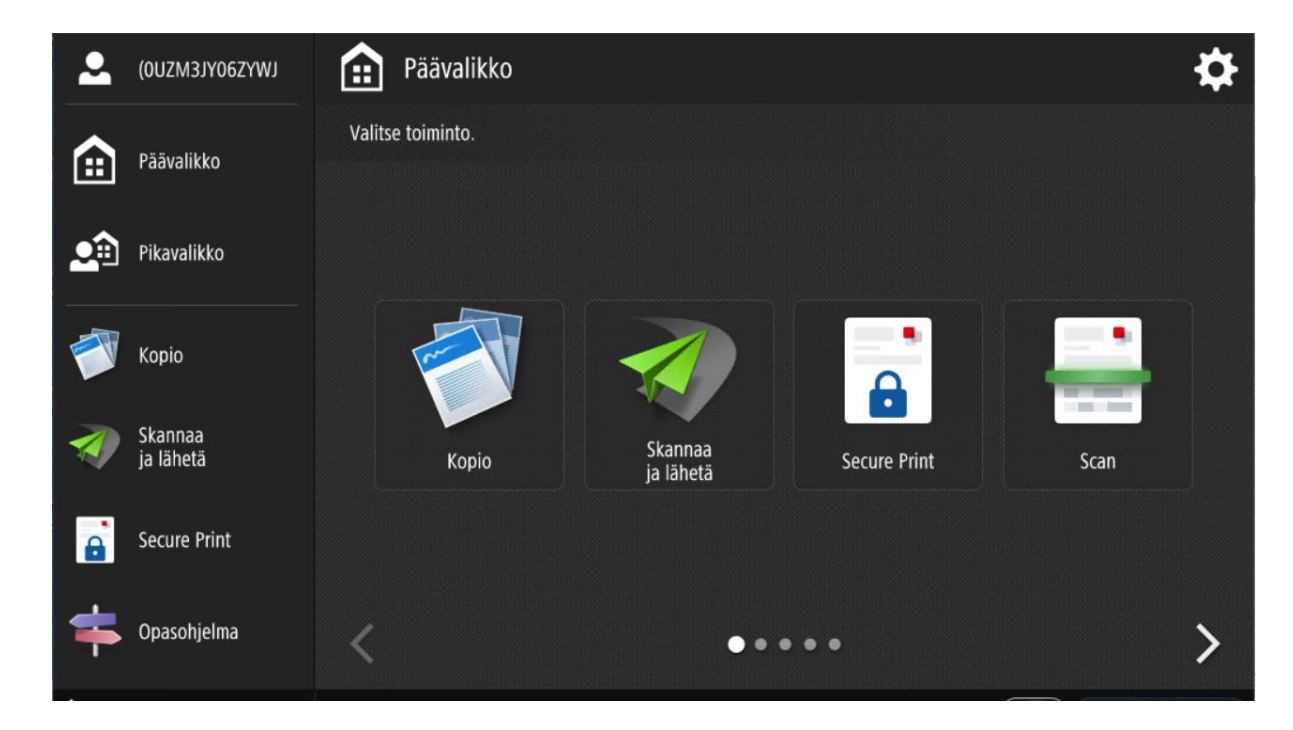

4. Kirjautuminen laitteelle on valmis.

Opettajat ja oppilaat: Nyt voit aloittaa tulostamisen Turvatulostus Pilvi -tulostusjonon kautta.

#### PIN-koodi: uniFLOW Online -sivusto

Jos olet unohtanut oman PIN-koodisi, voit tarkistaa sen tämän linkin kautta, kun olet koulun verkossa: <u>https://turku.eu.uniflowonline.com/</u>

1. Valitse ' Jatka kirjautumispalvelulla @edu.turku.fi '

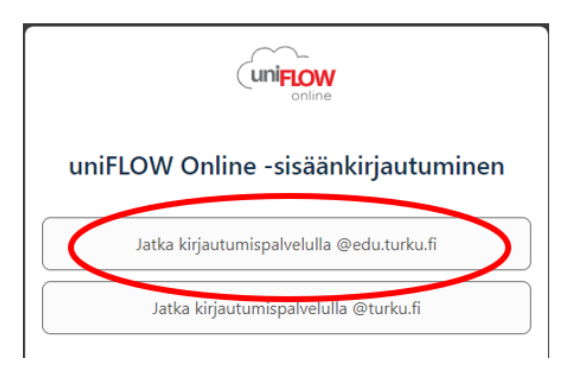

2. Saat PIN-koodisi näkyviin PIN-kohdasta kolmen pisteen takaa – Näytä PIN-koodi

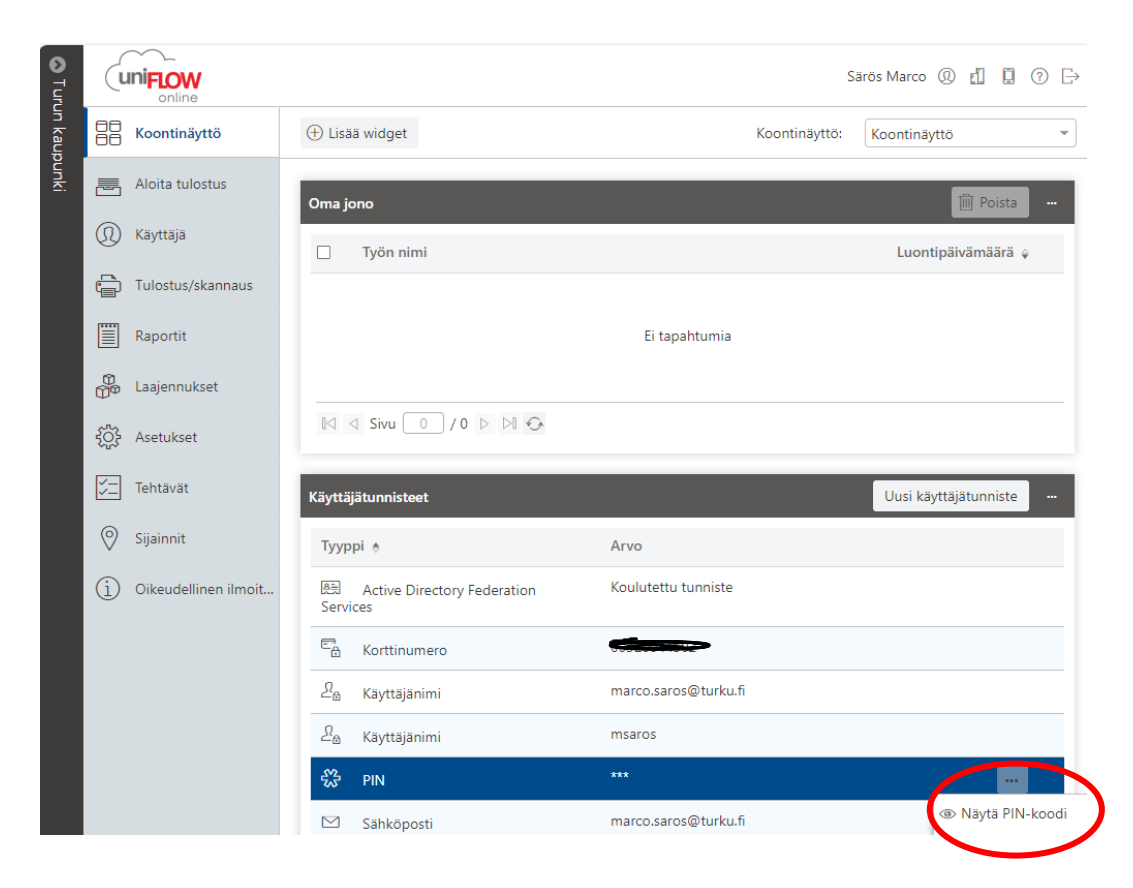

Päivitetty 5.11.2024